## Instructie digitale toegang tot het park

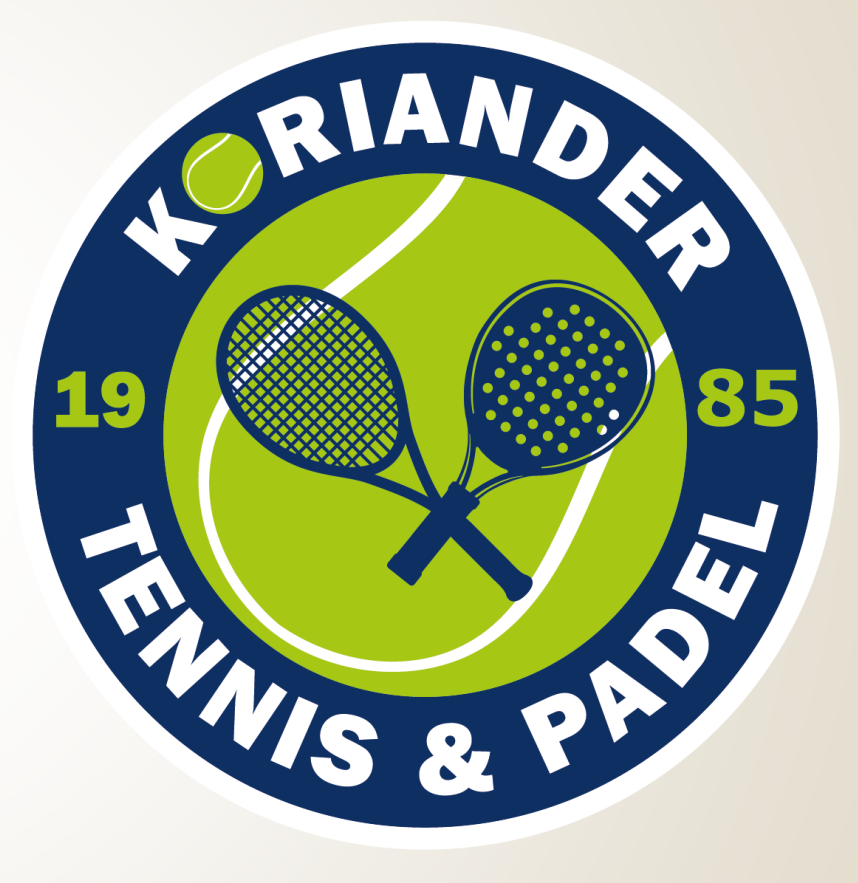

19 juni 2025

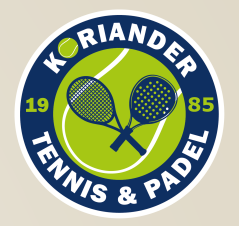

## U ontvangt een mail van EasySecure met daarin uw inloggegevens

### easy secure

#### Uitnodiging

Hallo Arjen Heinen,

Welkom bij EasySecure!

U bent uitgenodigd door een beheerder om de mobiele app van EasySecure te downloaden en toegang te krijgen tot onze veilige en innovatieve diensten. Volg hiervoor de onderstaande links naar de App Store en Google Play Store.

Uw inloggegevens zijn: Bedrijf: Koriander Gebruikersnaam: mail@mail.nl Wachtwoord: X1xX1

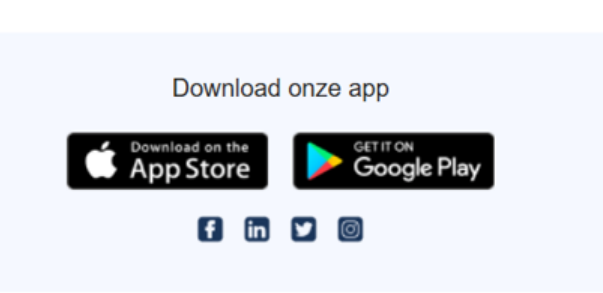

 Open de mail op uw telefoon en klik op de link om de app te downloaden, of ga naar de App Store en zoek de EasySecure Mobile App:

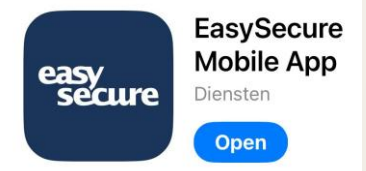

- 2. Download en installeer de app
- 3. Als u de vraag krijgt of de app kan zoeken naar Bluetooth apparaten geef dan akkoord

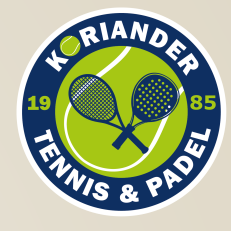

## Gebruik het bedrijf, gebruikersnaam en wachtwoord om in te loggen

| easy<br>secure                                                                     |                                                                                                    |
|------------------------------------------------------------------------------------|----------------------------------------------------------------------------------------------------|
| Login to continue     Company     Email address     Password     Login     Company | <ol> <li>Koriander</li> <li>Uw privé e-mailadres</li> <li>Het wachtwoord dat u heef<br/>ontvangen van EasySecure</li> <li>Klik op Login</li> </ol> |

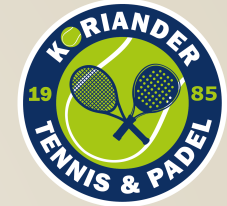

# Zodra het inloggen is gelukt kun je de app gebruiken als sleutel

| Home              | > | sleutel (Mobile Key) van EasySec<br>klik hier op                     |
|-------------------|---|----------------------------------------------------------------------|
| PIN Code          | > |                                                                      |
| 📇 Kenteken        |   |                                                                      |
| ္လ) Biometrie     | > |                                                                      |
| - AVG Toestemming | > |                                                                      |
|                   |   | P.S. u kun via de instellingen de taal<br>naar het Nederlands zetten |

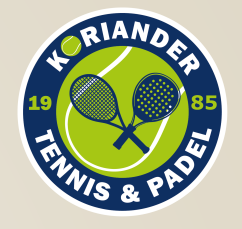

## Nu kun je zien welke deuren kunnen worden geopend

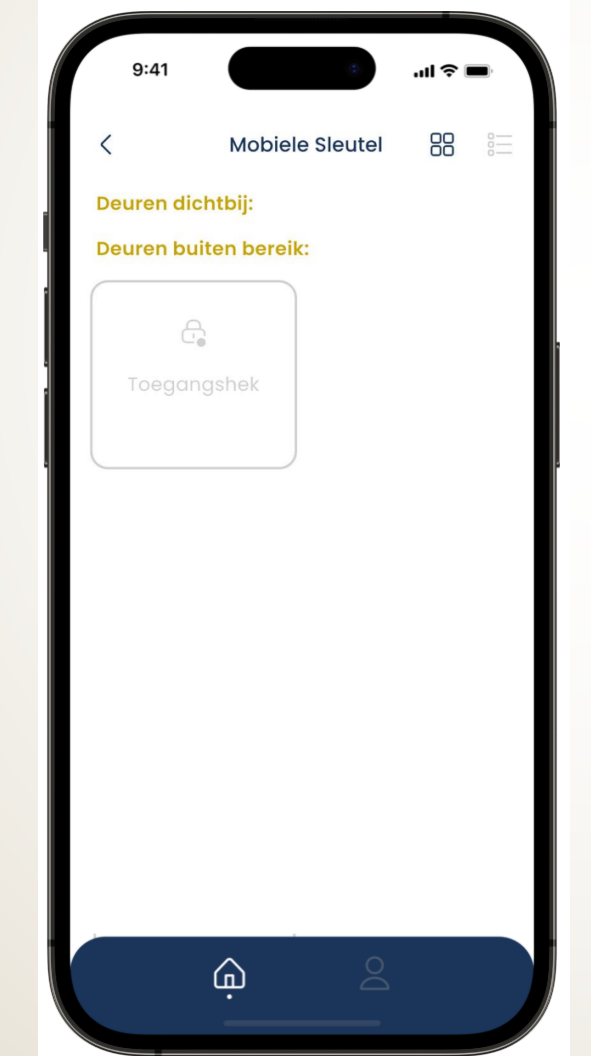

- U moet in de buurt zijn van de deur. Dan staat de toegangshek onder 'Deuren dichtbij' (Nearby doors)
- 2. Druk op de betreffende knop van het verbonden slot om deze te openen. De indicator op de knop toont een animatie tijdens het openen. Na een paar tellen zal het slot openen en knippert groen ter bevestiging. Draai het slot open
- Als u niet in de buurt bent van de toegangshek staat deze onder 'Deuren buiten bereik' (Out of range doors)